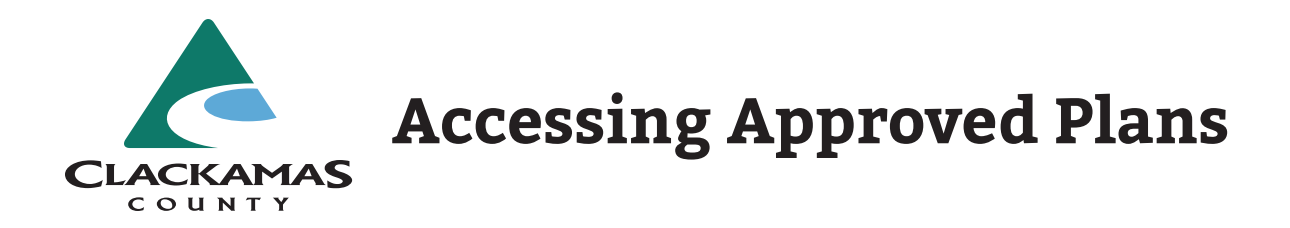

## Visit https://accela.clackamas.us/citizenaccess.

Click the yellow "Search" button and select the department you will be searching or

click "Search Applications" under Building.

| $\bullet \bullet \bullet < > \square$ | <b>e û</b>                                                                                                    | accela.clackamas.us/citizenacces                                                                                                    | s/ Č i                                                                                               | • • • +    |
|---------------------------------------|----------------------------------------------------------------------------------------------------|----------------------------------------------------------------------------------------------------|----------------------------------------------------------------------------------------------------|------------|
|                                       | CLACKA<br>coun<br>Need help?                                                                                                    | AMAS<br>T Y<br>503-742-4400                                                                                                    | <b>ጽ</b> ዘ                                                                                           | lome       |
|                                       | + Apply                                                                                                    | Q Search 🛗 Sc                                                                                                    | chedule ? Resour                                                                                     | ces        |
|                                       | Home Building Engine                                                                                                    | eering Planning Soils Code Enforcem                                                                                                    | Register for an Account Log                                                                          | n<br>3<br> |
|                                       | Welcome to the Clackamas Co<br>This site allows:<br>• Licensed contractors to apply<br>• Anyone to search permit hists<br>• Active permits holders to revie<br>We can help you if your project<br>Use this map to see if your proj<br>For incorporated cities in the co<br>for your work. | unty ePermitting System!<br>of or building and utility permits with just a few clicks.<br>by,<br>ew their permits and schedule inspections.<br>is in unincorporated Clackamas County or select citie<br>ect is in the county's jurisdiction.<br>bunty, check here to determine if we issue the permits | es.                                                                                                  |            |
|                                       | What would you like to do to<br>To get started, select one of the<br>Building                                                                                                    | oday?<br>e services listed below:<br>Engineering                                                                                                    | Remember me on this computer     I've forgotten my password     New Users: Peopleter for an Account. |            |
|                                       | Search Applications<br>Schedule an Inspection                                                                                                    | Search Applications<br>Schedule an Inspection                                                                                                    | - Account                                                                                            |            |
|                                       | Planning                                                                                                    | Source Applications                                                                                                    | -                                                                                                    |            |

At this screen, enter the Permit Number.

| General Search                                                                                                    |
|----------------------------------------------------------------------------------------------------|
| Search for record information by typing in your Record (permit) number and click Search. You may use the other search criteria to narrow down your search results, if needed. |
| Search All Records                                                                                                    |
| Permit Number                                                                                                    |
| Permit Type Start Date: (1) End Date: (1)                                                                                                    |
| Select • 01/01/1950 🗰 08/18/2020 🗰                                                                                                    |
|                                                                                                    |

Click "Record Info", and then "Attachments".

| Home Building En                                                  | gineering Planning    | Soils  | Code Enforcement |  |
|-------------------------------------------------------------------|-----------------------|--------|------------------|--|
| Search Applications S                                             | chedule an Inspection |        |                  |  |
| Record ELS102455:<br>Building - Electrical<br>Record Status: VOID | Minor Label           |        |                  |  |
| Record Info 🔻                                                     | Payments 🔻            | Custom | Component        |  |
| Record Details                                                    |                       |        |                  |  |
| Processing Status                                                 |                       |        |                  |  |
| Related Records                                                   |                       |        |                  |  |
| Attachments                                                       |                       |        |                  |  |
| Inspections                                                       |                       |        |                  |  |

Select the document you want to open.

| Record B0279820<br>Building - Resider<br>Record Status: Pla                                                                                                    | D:<br>ntial New<br>an Check                                                                                                    |                                                         |                                   |             |               |       |
|----------------------------------------------------------------------------------------------------|----------------------------------------------------------------------------------------------------|---------------------------------------------------------|-----------------------------------|-------------|---------------|-------|
| Record Info 🔻                                                                                                    | Payments 🔻                                                                                                    | Custom Comp                                             | oonent                            |             |               |       |
| Attachments                                                                                                    |                                                                                                    |                                                         |                                   |             |               |       |
| Attachments<br>To view documents older th<br>Plans and prescriptive check<br>**For compatibility purpose<br>The maximum file size allow<br>html;htm;mht;mhtml are d | han 2014 click <mark>here</mark> and enter you<br>klist required.<br>es Silverlight Run-Time Edition 4.0<br>wed is <b>500 MB</b> .<br>isallowed file types to upload.        | r permit number.<br>.6 or above is requi                | red to upload your docume         | nt.         |               |       |
| Attachments To view documents older th Plans and prescriptive check **For compatibility purpose The maximum file size allow html;htm;mht;mhtml are d Name Record    | han 2014 click here and enter you<br>klist required.<br>es Silverlight Run-Time Edition 4.0<br>wed is <b>500 MB</b> .<br>isallowed file types to upload.<br>d ID Record Type | r permit number.<br>.6 or above is requi<br>Entity Type | red to upload your docume<br>Type | nt.<br>Size | Latest Update | Actic |

Click the button to open the document on your device.

Be sure to print the approved set of plans to have at the jobsite.

## Still have questions? We are happy to help.

- Email: dtdcustomerInfo@clackamas.us
- Phone: 503-742-4400